# Souris de voyage Bluetooth Dell MS700

Guide de l'utilisateur

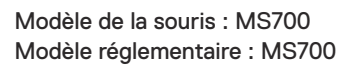

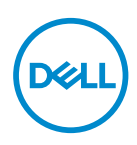

### Remarques, Avertissements et Attention

- **REMARQUE :** Une REMARQUE indique des informations importantes qui vous aident à mieux utiliser votre ordinateur.
- △ PRÉCAUTION : Une PRÉCAUTION indique un risque de dommages matériels ou un risque de perte de données si les instructions ne sont pas suivies.
- AVERTISSEMENT : Un AVERTISSEMENT indique un risque de dommages matériels, un risque de blessures corporelles ou de mort.

© 2022 Dell Inc. ou ses filiales. Tous droits réservés. Dell Technologies, Dell et les autres marques commerciales sont des marques commerciales de Dell Inc. ou de ses filiales. Les autres marques peuvent être des marques commerciales de leurs propriétaires respectifs.

2022-10

Rév. A00

# Sommaire

| Contenu de la boîte4                                            |
|-----------------------------------------------------------------|
| Fonctionnalités                                                 |
| Gestionnaire de périphériques Dell6                             |
| Configuration de votre souris sans fil7                         |
| Appairage de votre souris sans fil avec Dell Pair 10            |
| Appairage de votre souris sans fil avec Swift Pair 12           |
| Appairage de votre souris sans fil via Bluetooth13              |
| Appairage de plusieurs appareils avec votre souris<br>Bluetooth |
| Caractéristiques techniques                                     |
| Général                                                         |
| Électrique                                                      |
| Caractéristiques physiques                                      |
| Environnement                                                   |
| Sans fil                                                        |
| Dépannage                                                       |
| Informations légales                                            |
| Garantie                                                        |
| Garantie limitée et politiques de retour                        |
| Pour les clients aux États-Unis :                               |
| Pour les clients en Europe, au Moyen-Orient et en Afrique : 25  |
| Pour les clients hors des États-Unis :                          |

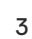

(Dell

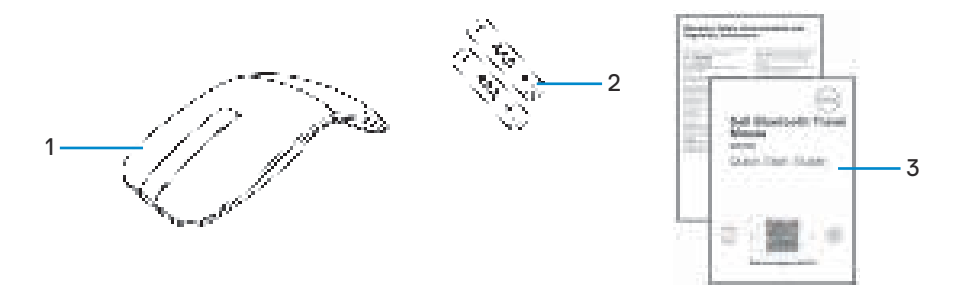

1. Souris

2. Piles de type AA (2)

3. Documents

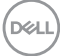

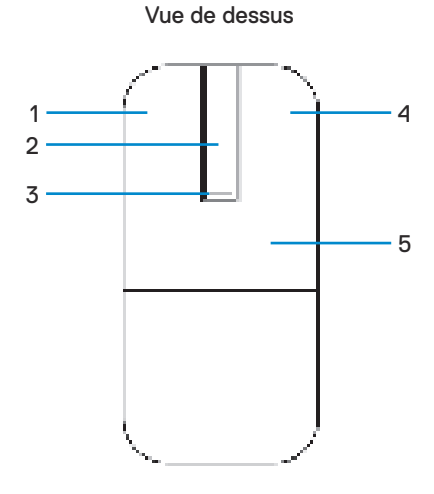

Vue de dessous

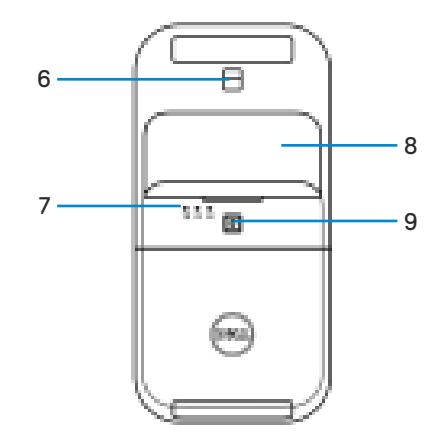

- 1. Bouton gauche
- 3. LED d'alimentation/des piles
- 5. Plaque de touche
- 7. Voyant LED de canal Bluetooth
- 9. Bouton d'appairage Bluetooth

- 2. Barre tactile de défilement
- 4. Bouton droit
- 6. Capteur optique
- 8. Couvercle du compartiment des piles (magnétique)

DELL

## Gestionnaire de périphériques Dell

L'application « Dell Peripheral Manager » aide à gérer et à configurer les différents périphériques Dell connectés à votre ordinateur.

Pour la souris de voyage Bluetooth Dell MS700, le logiciel Dell Peripheral Manager vous permet d'effectuer les opérations suivantes :

- · Ajuster la sensibilité du défilement tactile.
- Utilisation ambidextre en personnalisant le bouton principal de la souris. (gauche ou droite)
- · Ajuster la sensibilité de la souris avec le paramètre DPI.
- Afficher les informations du périphérique, telles que la version du firmware et l'état des piles
- · Mettre à niveau les dernières mises à jour du firmware sur vos appareils.

Pour de plus amples informations, consultez le *guide d'utilisation de Dell Peripheral Manager* sur la page du produit à l'adresse **www.dell.com/support**.

Vous pouvez télécharger le logiciel sur http://www.dell.com/support/dpem.

### Configuration de votre souris sans fil

1. Localisez la fente située en bas du couvercle du compartiment des piles. Avec le bout de votre doigt, ouvrez le couvercle du compartiment des piles.

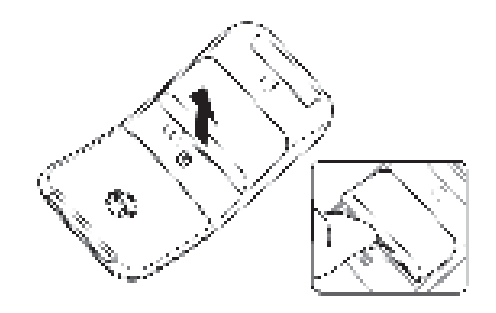

2. Faites glisser et déverrouillez le loquet du compartiment des piles.

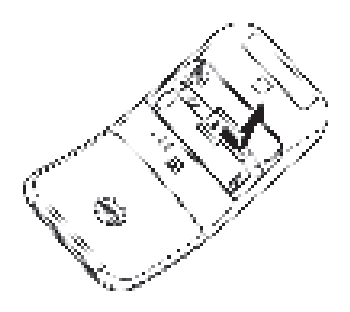

3. Installez les piles AAA dans le compartiment des piles.

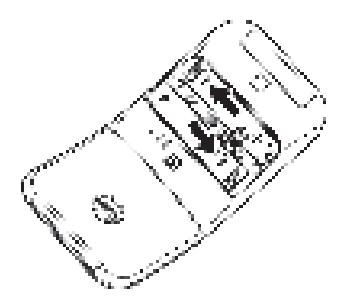

4. Faites glisser et verrouillez le loquet du compartiment des piles.

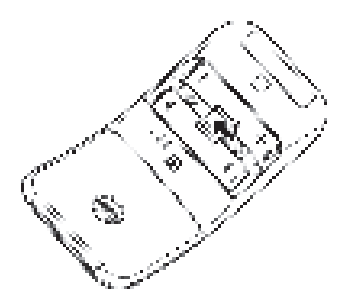

 Remettez en place le couvercle des piles. Le voyant LED d'alimentation s'allume immédiatement lorsque la souris est allumée. Il s'éteint au bout de trois secondes.

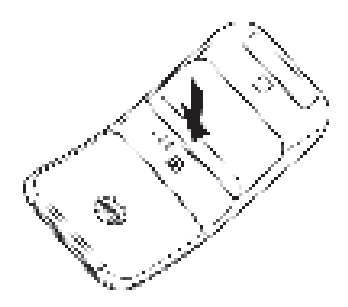

**REMARQUE :** La souris s'allume automatiquement par défaut lorsque vous insérez des piles.

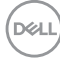

### Éteindre la souris

Tournez la plaque de touche arrière dans le sens inverse des aiguilles d'une montre pour éteindre la souris.

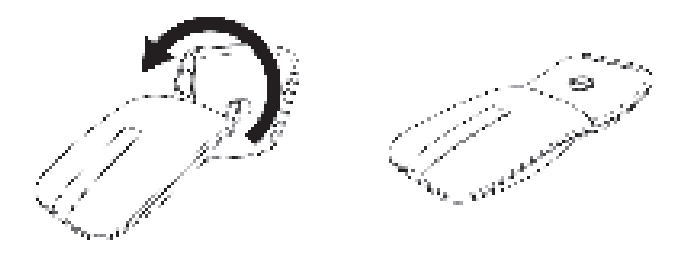

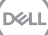

### Appairage de votre souris sans fil avec Dell Pair

Dell Pair prend en charge :

- La détection des périphériques Dell tels que les souris et les clavier lorsqu'ils se trouvent dans la zone de détection.
- · L'appairage rapide de ces périphériques via Bluetooth.
- **REMARQUE :** Le guide de l'utilisateur de Dell Pair est le même pour tous les périphériques Dell pris en charge. Pour des fonctionnalités spécifiques à un périphérique, veuillez vous reporter au guide de l'utilisateur du produit.

### Téléchargement et installation

Dell Pair est préinstallé sur certains ordinateurs Dell. Pour plus d'informations sur la liste des appareils compatibles avec Dell Pair, consultez https://www.dell.com/support/kbdoc/000201693.

Pour télécharger et installer manuellement, visitez la section de support du site Web de Dell :

- 1. Ouvrez la page d'accueil du support de Dell : https://www.dell.com/support/home/en-us.
- Dans le champ de recherche « Identifier votre produit », entrez le numéro de modèle de votre ordinateur, par exemple, Latitude 7320, pour aller vers la page du support pour le produit Latitude 7320.

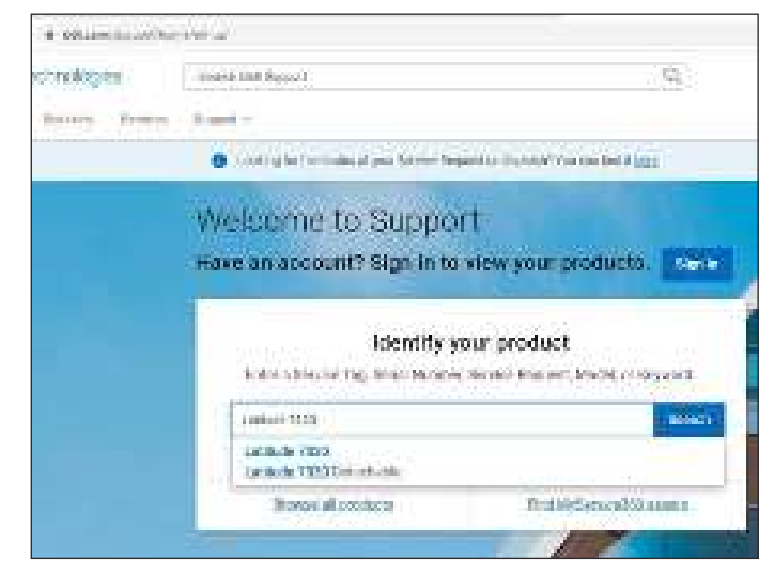

- Dans la section Pilotes & Téléchargements, téléchargez le fichier exécutable de Dell Pair.
- 4. Suivez les instructions à l'écran pour terminer l'installation.

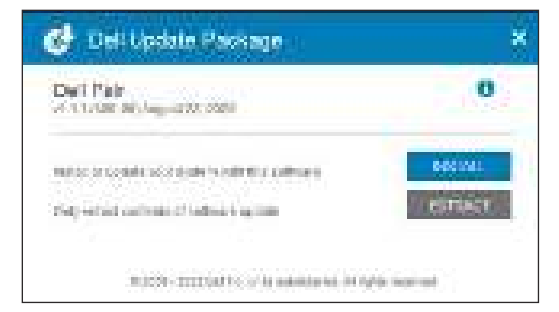

Lorsque l'installation est terminée, « Dell Pair » est disponible dans le menu de démarrage de Windows.

#### Interface de l'utilisateur

- 1. Placez votre souris sans fil à proximité de votre ordinateur. Appuyez ensuite sur le bouton d'appairage Bluetooth pour passer au premier mode d'appairage (11/4).
- Appuyez sur le bouton d'appairage Bluetooth pendant trois secondes. Vérifiez que le voyant LED du premier canal Bluetooth (14) clignote en blanc, indiquant que l'appairage Bluetooth a commencé.
- 3. Dell Pair affiche une notification lorsqu'un périphérique prenant en charge la détection par Dell Pair est allumé et se rapproche de la portée de détection Bluetooth de l'ordinateur pour la première fois. Cliquez sur Appairer pour démarrer l'appairage raipde du périphérique via Bluetooth.

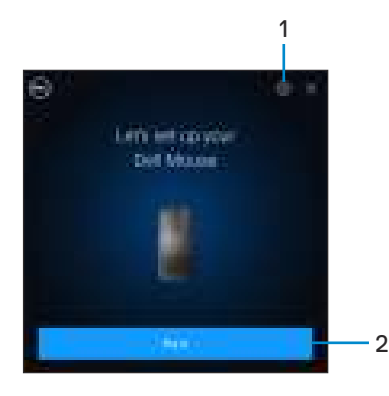

- 1. Paramètres de Dell Pair
- 2. Bouton Appairer pour démarrer l'appairage via Bluetooth

### Appairage de votre souris sans fil avec Swift Pair

- 1. Dans la barre de recherche de Windows, entrez Bluetooth.
- 2. Cliquez sur Paramètres Bluetooth et autres périphériques. La fenêtre Paramètres s'affiche.
- 3. Assurez-vous que la case Afficher les notifications de connexion avec Swift Pair est cochée.

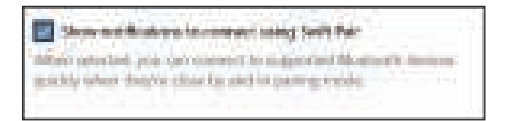

- 4. Assurez-vous que le Bluetooth est activé.
- Placez votre souris sans fil près de votre ordinateur. Appuyez ensuite sur le bouton d'appairage Bluetooth pour passer au premier mode d'appairage (11).
- 6. Appuyez sur le bouton d'appairage Bluetooth pendant trois secondes. Vérifiez que le voyant LED du premier canal Bluetooth (14) clignote en blanc, indiquant que l'appairage Bluetooth a commencé.
- 7. La fenêtre Nouveau Dell MS700 trouvé s'affiche. Cliquez sur Connecter et confirmez le processus d'appairage sur la souris sans fil et sur votre ordinateur.

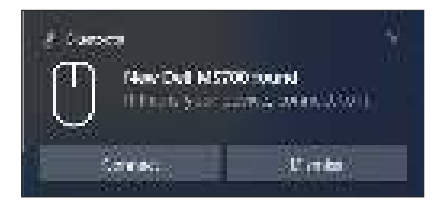

# Appairage de votre souris sans fil via Bluetooth

Votre souris sans fil Dell peut être appairée avec votre ordinateur compatible Bluetooth. Vous pouvez appairer et basculer entre un ordinateur portable, un ordinateur de bureau et un appareil mobile compatible.

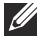

REMARQUE : Assurez-vous que la distance entre votre ordinateur et la souris se situe dans la plage de réception Bluetooth.

- 1. Appuyez sur le bouton d'appairage Bluetooth pour passer au premier mode d'appairage (11).
- 2. Appuyez sur le bouton d'appairage Bluetooth pendant trois secondes. Assurezvous que le voyant LED du premier canal Bluetooth (14) clignote en blanc, indiguant que l'appairage Bluetooth a commencé.

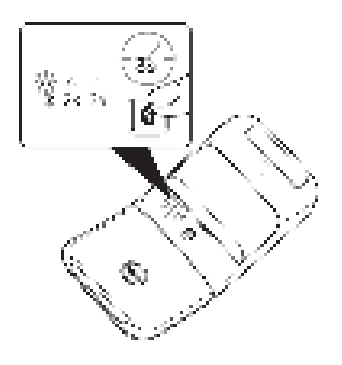

- 3. Appairez votre souris avec votre ordinateur via Bluetooth.
  - a. Sélectionnez Démarrer > Paramètres > Bluetooth et autres périphériques > Ajouter un périphérique Bluetooth ou autre > Bluetooth.
  - b. Sélectionnez Dell MS700 puis Terminé.

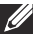

REMARQUE : Si la souris Dell MS700 n'est pas listée, vérifiez que le mode d'appairage de la souris est activé.

4. Vérifiez le processus d'appairage sur la souris et sur l'ordinateur.

Le voyant LED du premier canal Bluetooth (11) devient blanc fixe pendant quelques secondes pour confirmer l'appairage, puis s'éteint. Une fois que l'appairage de votre souris et votre ordinateur est terminé, la souris se connecte automatiquement à l'ordinateur lorsque Bluetooth est activé et que les deux périphériques sont dans la portée du Bluetooth.

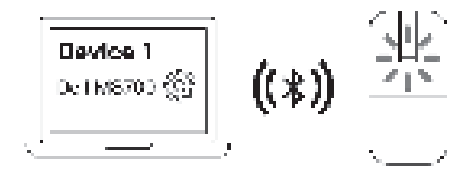

**REMARQUE :** L'image ci-dessus indique l'appairage du premier périphérique Bluetooth (Identité A).

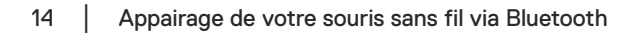

### Appairage de plusieurs appareils avec votre souris Bluetooth

#### Appairage de la souris avec un deuxième périphérique Bluetooth

- 1. Appuyez sur le bouton d'appairage Bluetooth deux fois pour passer au deuxième mode d'appairage (21).
- 2. Appuyez sur le bouton d'appairage Bluetooth pendant trois secondes jusqu'à ce que le voyant LED du deuxième canal Bluetooth ( 🚁 ) clignote en blanc.. Le voyant LED du canal Bluetooth clignote en blanc pendant une à deux minutes, indiguant que la souris est en mode Bluetooth.

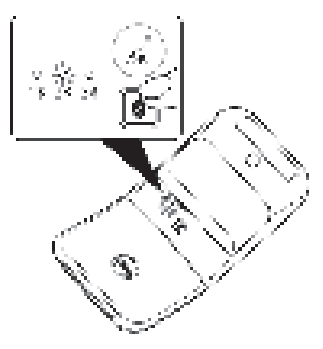

- 3. Dans la barre de recherche de Windows, entrez Bluetooth.
- 4. Cliquez sur Paramètres Bluetooth et autres périphériques. La fenêtre Paramètres s'affiche.
- 5. Cliquez sur Bluetooth et autres périphériques.
- 6. Assurez-vous que le Bluetooth est activé.
- 7. Cliquez sur Aiouter un appareil Bluetooth ou autre. La boîte de dialogue Aiouter un périphérique s'affiche. Les périphériques détectés apparaissent sur l'écran de votre deuxième appareil.
- Dans la liste des périphériques, cliquez sur Dell MS700.
- 9. Cliquez sur Terminé pour terminer l'appairage Bluetooth de votre appareil.

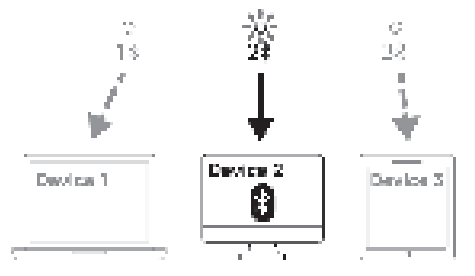

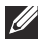

REMARQUE : L'image ci-dessus indique l'appairage du deuxième périphérique Bluetooth (Identité B).

DELL

### Appairage de la souris avec un troisième périphérique Bluetooth

- Appuyez sur le bouton d'appairage Bluetooth trois fois pour passer au deuxième mode d'appairage (31).
- Appuyez sur le bouton d'appairage Bluetooth pendant trois secondes jusqu'à ce que le voyant LED du troisième canal Bluetooth (34) clignote en blanc.. Le voyant LED du canal Bluetooth clignote en blanc pendant une à deux minutes, indiquant que la souris est en mode Bluetooth.

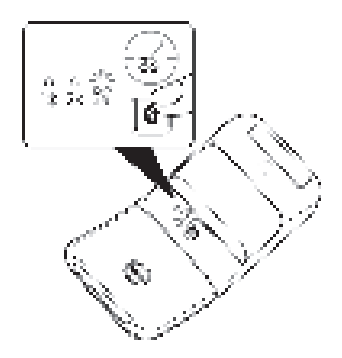

- 3. Dans la barre de recherche de Windows, entrez Bluetooth.
- 4. Cliquez sur Paramètres Bluetooth et autres périphériques. La fenêtre Paramètres s'affiche.
- 5. Cliquez sur Bluetooth et autres périphériques.
- 6. Assurez-vous que le Bluetooth est activé.

DEL

- Cliquez sur Ajouter un appareil Bluetooth ou autre.. La boîte de dialogue Ajouter un périphérique s'affiche. Les périphériques détectés apparaissent sur l'écran de votre troisième appareil.
- 8. Dans la liste des périphériques, cliquez sur Dell MS700.
- 9. Cliquez sur Terminé pour terminer l'appairage Bluetooth de votre appareil.

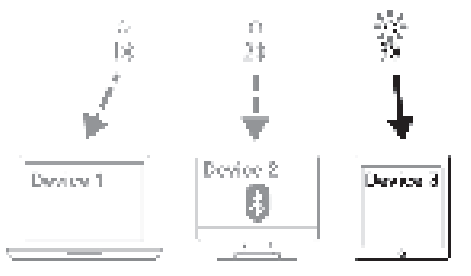

**REMARQUE :** L'image ci-dessus indique l'appairage du troisième périphérique Bluetooth (Identité C).

#### Changement entre des périphériques appairés

Appuyez plusieurs fois sur le bouton d'appairage Bluetooth de la souris pour passer au mode d'appairage requis (**Identité A, Identité B** ou **Identité C**). La souris reconnectera à l'appareil qui a été appairé.

Deli

### Caractéristiques techniques

#### Général

| Numéro du modèle                          | MS700                                                                                                    |
|-------------------------------------------|----------------------------------------------------------------------------------------------------|
| Type de connexion                         | Sans fil (Bluetooth)                                                                                                    |
| Configuration système requise             | <ul> <li>Windows 10 et Windows 11 avec BLE5.0<br/>supportant DPeM incluant OTA(BLE 4.2+),<br/>fonctionnalités de Dell Pair</li> <li>Microsoft Swift Pair</li> </ul>                                                                                                    |
| Systèmes d'exploitation pris en<br>charge | <ul> <li>Windows 10, 32/64-bit</li> <li>Windows 11</li> <li>Windows 8.1, 32/64-bit</li> <li>Windows Server 2016 et ultérieur</li> <li>Ubuntu x64 22.04</li> <li>Red Hat Enterprise Linux 8,2</li> <li>iOS 15.4</li> <li>Android 11</li> <li>Google Chrome 104.0.5112.83 (64 bits)</li> </ul> |
|                                           | Les fonctionnalités suivantes sont disponibles uniquement sur Windows 10 et Windows 11.                                                                                                    |

- Dell Pair
- Microsoft Swift Pair
- Mise à jour du firmware OTA

### Électrique

Tension de fonctionnement3,0 VType de pileDeux piles AAA Alkaline-Dioxyde de manganèse

### Caractéristiques physiques

| Poids (avec piles)     | 76,6 g (0,17 lb)    |
|------------------------|---------------------|
| Poids (sans les piles) | 56,9 g (0,13 lb)    |
| Dimensions :           |                     |
| Longueur               | 116,49 mm (4,59 po) |
| Largeur                | 57,17 mm (2,25 po)  |
| Hauteur                | 29,79 mm (1,17 po)  |
|                        |                     |

### Environnement

Température :

| Fonctionnement       | 0°C à 50°C (32°F à 122°F)    |
|----------------------|------------------------------|
| Stockage             | -40°C à 65°C (-40°F à 149°F) |
| Humidité de stockage | De 20% à 90% RH              |

### Sans fil

| Sans fil                   | Bluetooth 5.0     |
|----------------------------|-------------------|
| Canal de fonctionnement    | 2400MHz à 2480MHz |
| Distance de fonctionnement | 10 m              |

(D&LL

# Dépannage

| Problèmes                                                      | Solutions possibles                                                                                                    |
|----------------------------------------------------------------|----------------------------------------------------------------------------------------------------|
| La souris ne marche pas                                        | <ol> <li>Vérifiez si les piles sont insérées dans le bon sens.<br/>Les extrémités "+" et "-" de la pile doivent être<br/>placées comme indiqué dans le compartiment.</li> <li>Vérifiez le niveau de la pile.         <ul> <li>Si la souris utilise des piles rechargeables, assurez-<br/>vous que les piles sont complètement chargées.</li> <li>Si la souris utilise des piles remplaçables,<br/>remplacez-les par des piles neuves.</li> </ul> </li> <li>Éteignez la souris, puis rallumez-la.         <ul> <li>Mettez la souris en mode Éteint puis mettez la<br/>souris en mode Allumé.</li> <li>Vérifier que le voyant LED d'alimentation (blanc)<br/>de la barre tactile de défilement clignote une fois.</li> </ul> </li> </ol>                                                                                                    |
| Le pointeur de la souris ne<br>bouge pas                       | <ol> <li>Vérifiez le niveau de la pile.</li> <li>Si la souris utilise des piles rechargeables, assurez-</li> </ol>                                                                                                    |
| Le bouton gauche ou droit<br>de la souris ne fonctionne<br>pas | <ul> <li>Si la souris utilise des piles rechargeables, assurez-<br/>vous que les piles sont complètement chargées.</li> <li>Si la souris utilise des piles remplaçables,<br/>remplacez-les par des piles neuves.</li> <li>Éteignez la souris, puis rallumez-la.</li> <li>Mettez la souris en mode Éteint puis mettez la<br/>souris en mode Allumé.</li> <li>Vérifier que le voyant LED d'alimentation (blanc)<br/>de la barre tactile de défilement clignote une fois.</li> <li>Sur votre ordinateur, éteignez puis rallumez<br/>Bluetooth.</li> <li>Redémarrez votre ordinateur.</li> <li>Vérifiez l'absence d'interférences pouvant affecter<br/>la connectivité Bluetooth. Par exemple, des<br/>périphériques Wi-fi ou USB 3.0 à proximité.</li> <li>Vérifiez si des périphériques sans fil se trouvent<br/>à proximité, par exemple des périphériques de<br/>réseau sans fil. Par exemple, une imprimante<br/>Bluetooth, des périphériques USB 3.0, etc.</li> <li>Éloignez ces périphériques.</li> </ul> |

| Problèmes                                            | Solutions possibles                                                                                                    |
|------------------------------------------------------|----------------------------------------------------------------------------------------------------|
| Le bouton d'appairage<br>Bluetooth ne fonctionne pas | <ol> <li>Vérifiez si les piles sont insérées dans le bon sens.<br/>Les extrémités "+" et "-" de la pile doivent être<br/>placées comme indiqué dans le compartiment.</li> </ol>                                                                                                    |
|                                                      | 2. Vérifiez le niveau de la pile.                                                                                                    |
|                                                      | <ul> <li>Si la souris utilise des piles rechargeables, assurez-<br/>vous que les piles sont complètement chargées.</li> <li>Si la souris utilise des piles remplaçables,<br/>remplacez-les par des piles neuves.</li> <li>5. Éteignez la souris, puis rallumez-la.<br/>Mettez la souris en mode Éteint puis mettez la souris<br/>en mode Allumé.</li> </ul> |
|                                                      | 4. Vérifiez que le périphérique Bluetooth est en mode<br>d'appairage en appuyant sur le bouton d'appairage<br>Bluetooth pendant trois secondes. Le voyant LED du<br>canal Bluetooth clignote en blanc pour indiquer que<br>l'appairage Bluetooth a commencé.                                                                                                |

(D&LI

| Problèmes                                            | Solutions possibles                                                                                                    |
|------------------------------------------------------|----------------------------------------------------------------------------------------------------|
| Impossible d'appairer la<br>souris avec l'ordinateur | <ol> <li>Vérifiez le niveau de la pile.</li> <li>Si la souris utilise des piles rechargeables, assurez-<br/>vous que les piles sont complètement chargées.</li> <li>Si la souris utilise des piles remplaçables,<br/>remplacez-les par des piles neuves.</li> </ol>                                                       |
|                                                      | <ol> <li>Éteignez la souris, puis rallumez-la.<br/>Mettez la souris en mode Éteint puis mettez la souris<br/>en mode Allumé.</li> </ol>                                                                                                    |
|                                                      | <ol> <li>Sur votre ordinateur, éteignez puis rallumez<br/>Bluetooth.</li> </ol>                                                                                                    |
|                                                      | <ol> <li>Redémarrez votre ordinateur.</li> </ol>                                                                                                    |
|                                                      | <ol> <li>Vérifiez si vous avez installé le dernier pilote<br/>Bluetooth sur votre ordinateur.</li> </ol>                                                                                                    |
|                                                      | Visitez <b>www.dell.com/support</b> et mettez à jour le<br>pilote du Bluetooth.                                                                                                    |
|                                                      | <ol> <li>Vérifiez l'absence d'interférences pouvant affecter<br/>la connectivité Bluetooth. Par exemple, des<br/>périphériques Wi-fi ou USB 3.0 à proximité.</li> </ol>                                                                                                    |
|                                                      | <ul> <li>Vérifiez si des périphériques sans fil se trouvent<br/>à proximité, par exemple des périphériques de<br/>réseau sans fil. Par exemple, une imprimante<br/>Bluetooth, des périphériques USB 3.0, etc.</li> </ul>                                                                                                  |
|                                                      | <ul> <li>Eloignez ces peripheriques.</li> <li>7. Vérifiez que le périphérique Bluetooth est en mode<br/>d'appairage en appuyant sur le bouton d'appairage<br/>Bluetooth pendant trois secondes. Le voyant LED du<br/>canal Bluetooth clignote en blanc pour indiquer que<br/>l'appairage Bluetooth a commencé.</li> </ul> |
|                                                      | <ol> <li>Vérifiez si votre ordinateur apparaît dans la liste des<br/>ordinateurs Dell compatibles avec la souris. Pour plus<br/>d'informations, visitez www.dell.com/support.</li> </ol>                                                                                                    |

(Dell

| Problèmes                 | Solutions possibles                                                                                                    |
|---------------------------|----------------------------------------------------------------------------------------------------|
| La connexion sans fil est | 1. Vérifiez le niveau de la pile.                                                                                                    |
| interrompue               | <ul> <li>Si la souris utilise des piles rechargeables, assurez-<br/>vous que les piles sont complètement chargées.</li> </ul>                                                                                            |
|                           | <ul> <li>Si la souris utilise des piles remplaçables,<br/>remplacez-les par des piles neuves.</li> </ul>                                                                                                    |
|                           | <ol> <li>Éteignez la souris, puis rallumez-la.</li> </ol>                                                                                                    |
|                           | Mettez la souris en mode Éteint puis mettez la souris<br>en mode Allumé.                                                                                                    |
|                           | <ol> <li>Sur votre ordinateur, éteignez puis rallumez<br/>Bluetooth.</li> </ol>                                                                                                    |
|                           | <ol> <li>Redémarrez votre ordinateur.</li> </ol>                                                                                                    |
|                           | <ol> <li>Vérifiez l'absence d'interférences pouvant affecter<br/>la connectivité Bluetooth. Par exemple, des<br/>périphériques Wi-fi ou USB 3.0 à proximité.</li> </ol>                                                  |
|                           | <ul> <li>Vérifiez si des périphériques sans fil se trouvent<br/>à proximité, par exemple des périphériques de<br/>réseau sans fil. Par exemple, une imprimante<br/>Bluetooth, des périphériques USB 3.0, etc.</li> </ul> |
|                           | <ul> <li>Éloignez ces périphériques.</li> </ul>                                                                                                    |
|                           | <ol> <li>Pour plus d'informations, consultez la section<br/>Appairage de plusieurs appareils avec votre souris<br/>Bluetooth.</li> </ol>                                                                                 |

(D&LL

| Problèmes                                                                                                    | Solutions possibles                                                                                                    |
|----------------------------------------------------------------------------------------------------|----------------------------------------------------------------------------------------------------|
| La notification de Dell Pair<br>ne s'affiche pas lorsqu'un<br>périphérique Bluetooth est<br>allumé pour la première fois | <ul> <li>Windows 10 (version 19041) est la version la plus<br/>ancienne prise en charge par Dell Pair.</li> <li>La version 5.0 ou supérieure de Bluetooth est requise.</li> <li>Bluetooth doit être pris en charge sur l'ordinateur. Il<br/>peut être activé dans les paramètres de Windows.</li> <li>Le périphérique Bluetooth prend en charge la<br/>détection avec Dell Pair.</li> <li>Le périphérique Bluetooth doit être placé à proximité<br/>de la zone de détection de l'ordinateur. Soulevez la<br/>souris et rapprochez-la de l'ordinateur.</li> <li>Vérifiez que les piles de l'ordinateur et du<br/>périphérique Bluetooth sont suffisamment chargées<br/>pour fonctionner.</li> <li>Le périphérique Bluetooth de l'ordinateur est de marque<br/>Intel.</li> <li>Mettez le périphérique Bluetooth sous tension.</li> <li>Vérifiez que le périphérique Bluetooth sous tension.</li> <li>Vérifiez que le périphérique Bluetooth est en mode<br/>d'appairage en appuyant sur le bouton d'appairage<br/>Bluetooth pendant trois secondes. Le voyant LED du<br/>canal Bluetooth clignote en blanc pour indiquer que<br/>l'appairage Bluetooth a commencé.</li> </ul> |
| Dell Pair signale une erreur<br>d'appairage.                                                                             | <ul> <li>Procédez à la reconnexion avec Dell Pair en suivant les étapes suivantes : <ul> <li>Si le périphérique Bluetooth est rapproché de l'ordinateur et est en mode d'appairage, l'interface utilisateur de Dell Pair effectue l'appairage.</li> <li>Attendez que l'erreur d'appairage de l'interface utilisateur (IU) de Dell disparaisse automatiquement.</li> <li>Éloignez le périphérique Bluetooth de l'ordinateur.</li> <li>Rapprochez le périphérique Bluetooth de l'ordinateur.</li> <li>Vérifiez que le périphérique Bluetooth est en mode d'appairage en appuyant sur le bouton d'appairage Bluetooth pendant trois secondes. Le voyant LED du canal Bluetooth a commencé.</li> </ul> </li> </ul>                                                                                                    |

(Dell

# Informations légales

### Garantie

#### Garantie limitée et politiques de retour

Les produits de marque Dell bénéficient d'une garantie matérielle limitée de trois ans. Si le produit est acheté avec un système Dell, il sera sous la garantie de l'ordinateur.

#### Pour les clients aux États-Unis :

Cet achat et votre utilisation de ce produit sont soumis au contrat d'utilisateur final de Dell, que vous trouverez à l'adresse : **Dell.com/terms**. Ce document contient une clause d'arbitrage contraignante.

#### Pour les clients en Europe, au Moyen-Orient et en Afrique :

Les produits de marque Dell qui sont vendus et utilisés sont soumis aux droits légaux des consommateurs applicables nationalement, aux conditions des contrats de vente que vous avez conclus avec des revendeurs (qui s'appliqueront entre vous et le revendeur) et aux conditions du contrat d'utilisateur final de Dell.

Dell peut également proposer une garantie matérielle supplémentaire – des informations détaillées sur les conditions du contrat d'utilisateur final et de la garantie Dell peuvent être consultées en accédant au site **Dell.com/terms**, en sélectionnant votre pays dans la liste en bas de la page « accueil » puis en cliquant sur le lien « conditions générales » pour les conditions d'utilisateur final ou le lien « support » pour les conditions de garantie.

#### Pour les clients hors des États-Unis :

Les produits de marque Dell qui sont vendus et utilisés sont soumis aux droits légaux des consommateurs applicables nationalement, aux conditions des contrats de vente que vous avez conclus avec des revendeurs (qui s'appliqueront entre vous et le revendeur) et aux conditions de garantie de Dell. Dell peut également proposer une garantie matérielle supplémentaire – des informations détaillées sur les conditions de garantie Dell peuvent être consultées en accédant au site **Dell.com**, en sélectionnant votre pays dans la liste en bas de la page « accueil » puis en cliquant sur le lien « conditions générales » ou le lien « support » pour les conditions de garantie.